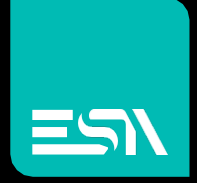

KREO HMI TUTORIAL Objects table on a display page

Tutorial dedicated to the programming of a table of the same object

Connect Ideas. Shape solutions.

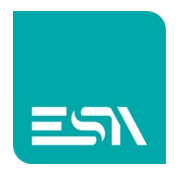

# Introduction

It is possible to create in a few clicks a table of objects (numeric fields, graphic objects) divided by rows and columns and associated to the tags.

## How to do:

NUMERIC FIELDS:

- 1) You create a simple tag (let's call it TAB) and the associated numeric field
- 2) Select (right-click) CREATE TABLE as displayed below

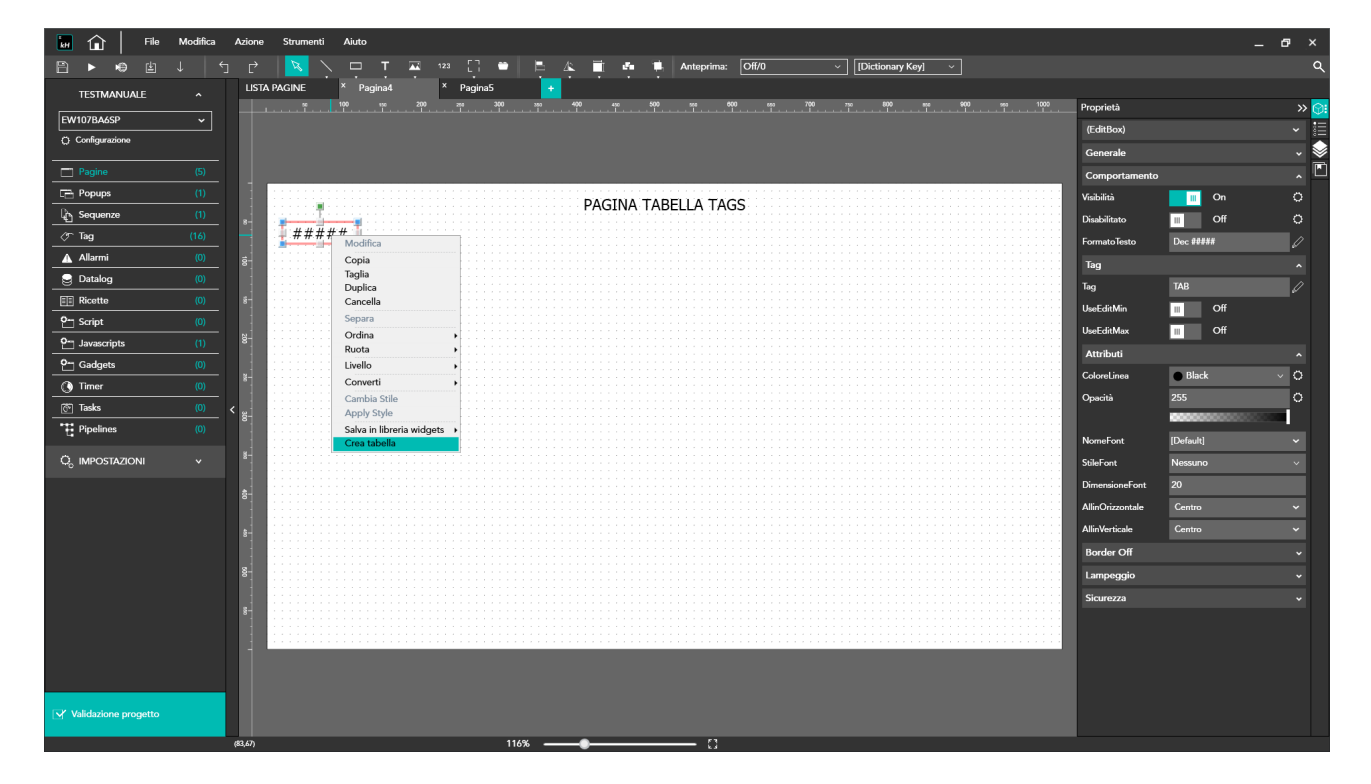

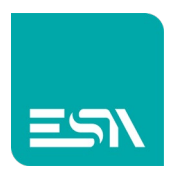

 you can enter the nr. of rows and columns of the table and the distance between the various fields and the incremental mode of the name and TAG address

| File 🖬               |           |                                          |               |        |                      |            |    |                   |              |        |  | × |
|----------------------|-----------|------------------------------------------|---------------|--------|----------------------|------------|----|-------------------|--------------|--------|--|---|
|                      |           |                                          |               |        | A 🖬 🚳 🗰              |            |    |                   |              |        |  | ٩ |
|                      |           | A PAGINE × Pagir                         | 1a4 × Pagina5 |        |                      |            |    |                   |              |        |  |   |
| EW107BA6SP           |           |                                          |               |        |                      |            |    |                   |              |        |  |   |
| Configurazione       |           |                                          |               |        |                      |            |    |                   | (EditBox)    |        |  |   |
|                      |           |                                          |               |        |                      |            |    |                   |              |        |  |   |
|                      |           |                                          |               |        |                      |            |    |                   |              |        |  |   |
|                      |           | an an an an an an an an an an an an an a |               |        | PAGINA TA            | BELLA TAGS |    |                   |              |        |  |   |
| 나는 Sequenze          |           | #####                                    |               |        |                      |            |    |                   | Disabilitato |        |  |   |
| ⊘ lag                |           |                                          |               |        |                      |            |    |                   |              |        |  |   |
| Allarmi              |           |                                          |               |        |                      |            |    |                   |              |        |  |   |
| ETEl Disatte         |           |                                          |               |        |                      |            | ×  |                   |              |        |  |   |
| 0m Scrint            |           | 744 21 14 16 1916                        |               |        |                      |            |    | 1926) DA 14 14 14 |              | ш      |  |   |
| 0- Isuserinte        |           |                                          |               |        | Columns              | 10         |    |                   |              |        |  |   |
| 9~ Gadgets           |           |                                          |               |        | Rows                 | 5          |    |                   |              |        |  |   |
| C Timer              |           |                                          |               |        | Distanza orizzontale | 10         |    |                   |              | Black  |  |   |
| (Tasks               |           |                                          |               |        | Distanza verticale   | 10         |    |                   |              |        |  |   |
| T Pipelines          |           |                                          |               |        | Incremento indirizzo | 1          |    |                   |              | 000000 |  |   |
|                      |           |                                          |               |        | Increment by row     |            |    |                   | NomeFont     |        |  |   |
|                      |           |                                          |               |        |                      |            | Ok | 11111111111111    | StileFont    |        |  |   |
|                      |           |                                          |               |        |                      |            |    |                   |              |        |  |   |
|                      |           |                                          |               |        |                      |            |    |                   |              |        |  |   |
|                      |           |                                          |               |        |                      |            |    |                   |              |        |  |   |
|                      |           |                                          |               |        |                      |            |    |                   |              |        |  |   |
|                      |           |                                          |               |        |                      |            |    | 11111111111       |              |        |  |   |
|                      |           |                                          |               |        |                      |            |    |                   |              |        |  |   |
|                      |           | NE LI N IS SEE                           |               |        |                      |            |    | 99990 BA 16 BA 84 |              |        |  |   |
|                      |           |                                          |               |        |                      |            |    | <br>              |              |        |  |   |
|                      |           |                                          |               |        |                      |            |    |                   |              |        |  |   |
|                      |           |                                          |               |        |                      |            |    |                   |              |        |  |   |
| Validazione progetto |           |                                          |               |        |                      |            |    |                   |              |        |  |   |
|                      | (161.330) |                                          |               | 116% - |                      |            |    |                   |              |        |  |   |

4) KREO HMI creates the table of fields

| 🖬 🏠 🛛 File           | Modifica | Azione      | Strumenti Aiuti                       | 2        |         |       |            |              |                                      |   |                     | _ @ × |
|----------------------|----------|-------------|---------------------------------------|----------|---------|-------|------------|--------------|--------------------------------------|---|---------------------|-------|
| 8 ▶ ♥ ₫              |          |             | N N N N N N N N N N N N N N N N N N N | T 🔤 12   | : [] •  | 🖹 🔺 🗍 | 💼 🗰 Antej  | orima: Off/0 | <ul> <li>[Dictionary Key]</li> </ul> | ~ |                     | م     |
| TESTMANUALE          |          | LIST        | A PAGINE × F                          | agina4 × | Pagina5 |       |            |              |                                      |   |                     |       |
| EW107BA65P           | ~        |             |                                       |          |         |       |            |              |                                      |   | Proprietà           | >> 🖸  |
| O Configurazione     |          |             |                                       |          |         |       |            |              |                                      |   | Pagina4(PageWidget) | × Ę   |
|                      |          |             |                                       |          |         |       |            |              |                                      |   | Generale            | · · · |
| Pagine               |          |             | _                                     |          |         |       |            |              |                                      |   | Immagine            |       |
| Popups               |          |             |                                       |          |         | PAGI  | NA TABELLA | TAGS         |                                      |   |                     |       |
| C Sequenze           |          | 8-          |                                       |          |         |       |            |              |                                      |   |                     |       |
| Tag                  |          |             | #####                                 | #####    | #####   | ##### | #####      | #####        | #####                                |   |                     |       |
| Allarmi              |          | 8-          |                                       |          |         |       |            |              |                                      |   |                     |       |
| Unitalog             |          |             | #####                                 | #####    | #####   | ##### | #####      | #####        | #####                                |   |                     |       |
| Ricette              |          | 8-          | #####                                 | #####    | #####   | ####  | #####      | #####        | ####                                 |   |                     |       |
| 0 script             |          | 8-          | #####                                 | #####    | #####   | ##### | #####      | #####        | #####                                |   |                     |       |
| 9 Gadgete            |          |             | ппппп                                 | ппппп    |         | ппппп | ппппп      | ппппп        | пппп                                 |   |                     |       |
| Gaugets              |          | ž-          | #####                                 | #####    | #####   | ##### | #####      | #####        | #####                                |   |                     |       |
| Tasks                |          |             | #####                                 | #####    | #####   | ##### | #####      | #####        | #####                                |   |                     |       |
| Pipelines            |          | <b>`</b> 8- | #####                                 | #####    | #####   | ##### | #####      | #####        | ####                                 |   |                     |       |
| 4                    |          |             | ппппп                                 |          | плили   | ппппп | ппппп      | ппппп        |                                      |   |                     |       |
| Q, IMPOSTAZIONI      |          |             | #####                                 | #####    | #####   | ##### | #####      | #####        | #####                                |   |                     |       |
|                      |          | \$-         | #####                                 | #####    | #####   | ##### | #####      | #####        | ####                                 |   |                     |       |
|                      |          |             | #####                                 | #####    | #####   | ##### | #####      | #####        | #####                                |   |                     |       |
|                      |          | 8-          |                                       |          |         |       | ######     |              |                                      |   |                     |       |
|                      |          |             | #####                                 | #####    | #####   | ##### | #####      | #####        | #####                                |   |                     |       |
|                      |          | ő-          | #####                                 | #####    | #####   | ##### | #####      | #####        | #####                                |   |                     |       |
|                      |          |             |                                       |          |         |       |            |              |                                      |   |                     |       |
|                      |          | 87          |                                       |          |         |       |            |              |                                      |   |                     |       |
|                      |          | 1           |                                       |          |         |       |            |              |                                      |   |                     |       |
|                      |          |             |                                       |          |         |       |            |              |                                      |   |                     |       |
|                      |          |             |                                       |          |         |       |            |              |                                      |   |                     |       |
| Validazione progetto |          |             |                                       |          |         |       |            |              |                                      |   |                     |       |
|                      |          | 1035 240    |                                       |          | 116%    | _     |            | 13           |                                      |   |                     |       |
|                      |          | (1050,240   | ·                                     |          | 110,8   |       |            | 1.4          |                                      |   |                     |       |

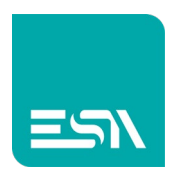

| 🖬 🏠   File                  | Modifica | Azione           | Strumenti Aiuto |         |               |        |                  |            |             |      |                     | _ & × |
|-----------------------------|----------|------------------|-----------------|---------|---------------|--------|------------------|------------|-------------|------|---------------------|-------|
| 8 ▶ ♥ ₫                     |          |                  |                 |         |               |        |                  |            |             |      |                     | م     |
| TESTMANUALE                 |          |                  |                 |         |               |        |                  |            |             |      |                     |       |
|                             |          | +                | X 🗗 🗗 🔊         |         |               |        |                  |            |             |      | Folders             | » 📑   |
| EW107BA6SP                  | <b>`</b> |                  |                 | Nome ⊽  | Descrizione ⊽ | Tipo ⊽ | Tipo indirizzo ⊽ | Provider ⊽ | Data Area ⊽ | TI   | [Tutte le cartelle] |       |
| () Contigurazione           |          | 16               | Ø               | TAB     |               | Int16  | Interna          | N/A        | N/A         | N/ ^ |                     |       |
| Pagine                      | (5)      | 17               | 0               | TAB_1_0 |               | Int16  | Interna          | N/A        | N/A         | N,   |                     |       |
| Popups                      | (1)      | 18               | 0               | TAB_2_0 |               | Int16  | Interna          | N/A        | N/A         | N,   |                     |       |
| ြည် Sequenze                | (1)      | 19               | 0               | TAB_3_0 |               | Int16  | Interna          | N/A        | N/A         | N,   |                     |       |
| ⊘∽ Tag                      | (99)     | 20               | l'              | TAB_4_0 |               | Int16  | Interna          | N/A        | N/A         | N,   |                     |       |
| Allarmi                     |          | 21               | 0               | TAB_5_0 |               | Int16  | Interna          | N/A        | N/A         | N    |                     |       |
| S Datalog                   |          | 22               |                 | TAB_6_0 |               | Int16  | Interna          | N/A        | N/A         | N,   |                     |       |
| Ricette                     |          | 23               | 0               | TAB_0_1 |               | Int16  | Interna          | N/A        | N/A         | N    |                     |       |
| P¬ Script                   |          | 24               | 1               | TAB_1_1 |               | Int16  | Interna          | N/A        | N/A         | N,   |                     |       |
| 9-1 Javascripts             |          | 25               | P               | TAB_2_1 |               | Int16  | Interna          | N/A        | N/A         | N.   |                     |       |
| 0- Gadnets                  |          | 26               | 1               | TAB_3_1 |               | Int16  | Interna          | N/A        | N/A         | N,   |                     |       |
|                             |          | 27               | l'              | TAB_4_1 |               | Int16  | Interna          | N/A        | N/A         | N,   |                     |       |
| - CO Taska                  |          | 28               | 0               | TAB_5_1 |               | Int16  | Interna          | N/A        | N/A         | N,   |                     |       |
| •*** 0'==!'===              |          | <sup>\$</sup> 29 | 6               | TAB_6_1 |               | Int16  | Interna          | N/A        | N/A         | N,   |                     |       |
| t: Pipelines                |          | 30               | 0               | TAB_0_2 |               | Int16  | Interna          | N/A        | N/A         | N/   |                     |       |
| Q <sub>0</sub> IMPOSTAZIONI |          | 31               | 1               | TAB_1_2 |               | Int16  | Interna          | N/A        | N/A         | N,   |                     |       |
|                             |          | 32               | 0               | TAB_2_2 |               | Int16  | Interna          | N/A        | N/A         | N,   |                     |       |
|                             |          | 33               | 0               | TAB_3_2 |               | Int16  | Interna          | N/A        | N/A         | N    |                     |       |
|                             |          | 34               | 1               | TAB_4_2 |               | Int16  | Interna          | N/A        | N/A         | N,   |                     |       |
|                             |          | 35               | 0               | TAB_5_2 |               | Int16  | Interna          | N/A        | N/A         | N,   |                     |       |
|                             |          | 36               | 0               | TAB_6_2 |               | Int16  | Interna          | N/A        | N/A         | N,   |                     |       |
|                             |          | 37               | 0               | TAB_0_3 |               | Int16  | Interna          | N/A        | N/A         | N,   |                     |       |
|                             |          | 38               | <i>l</i>        | TAB_1_3 |               | Int16  | Interna          | N/A        | N/A         | N,   |                     |       |
|                             |          | 39               | 0               | TAB_2_3 |               | Int16  | Interna          | N/A        | N/A         | N    |                     |       |
|                             |          | 40               | <i>l</i>        | TAB_3_3 |               | Int16  | Interna          | N/A        | N/A         | N,   |                     |       |
|                             |          | 41               | ^               | TAB_4_3 |               | Int16  | Interna          | N/A        | N/A         | N.   |                     |       |
|                             |          | 42               | <i>v</i>        | TAB_5_3 |               | Int16  | Interna          | N/A        | N/A         | N,   |                     |       |
| X Validazione progette      |          | 43               |                 | TAD 0.4 |               | Int 16 | Interna          |            | N/A         |      |                     |       |
| - Validazione progetto      |          | _                |                 |         |               |        |                  |            |             |      |                     |       |

5) the tags are renamed as shown in the image below

6) Note that the tag address will be automatically incremented:

f.e. MODBUS: TAB addr=1, with increment = 1

- TAB\_1\_0 addr=**2**, TAB\_2\_0 addr=**3**, TAB\_3\_0 addr=**4**,...
- TAB\_1\_1 addr=**5**, TAB\_2\_1 addr=**6**, TAB\_3\_1 addr=**7**,...

<u>f.e. SIEMENS</u>: TAB addr=DB10. DBW0, with increment = 2

- TAB\_1\_0 addr= DB10.DBW2, TAB\_2\_0 addr= DB10.DBW4, TAB\_3\_0 addr= DB10.DBW6,...
- TAB\_1\_1 addr= **DB10.DBW8**, TAB\_2\_1 addr= **DB10.DBW10**, TAB\_3\_1 addr= **DB10.DBW12**,...

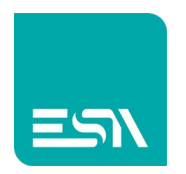

#### **GRAPHIC OBJECTS**:

- 1) Suppose you have 12 INPUTS and 24 OUTPUTS to be display.
- 2) Create a simple input1 and output1...

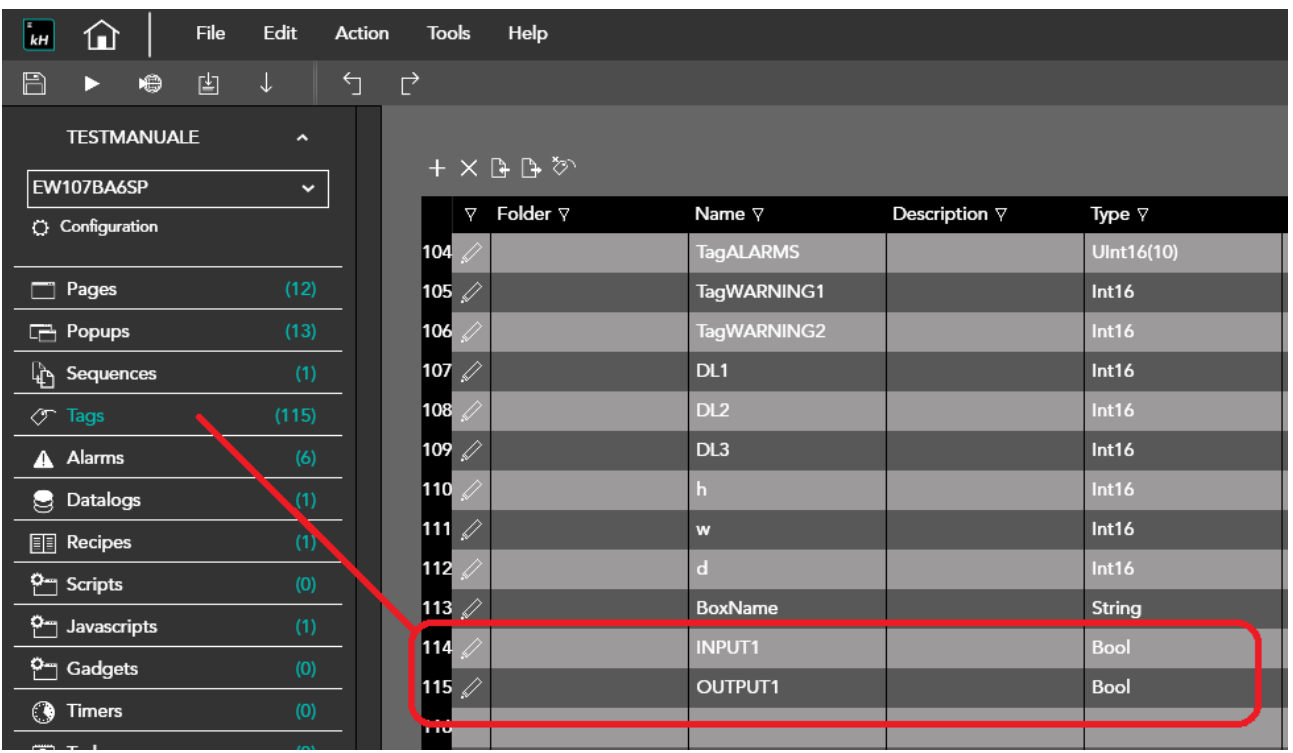

### 3) Add the LEDs to the page

| 🖬 🏦 🛛 File       | Edit  | Action | Тоо      | s Help |     |        |          |       |     |    |       |            |         |     |     |     |          |          |   |       |                 |         |     | - 0 | 2  |
|------------------|-------|--------|----------|--------|-----|--------|----------|-------|-----|----|-------|------------|---------|-----|-----|-----|----------|----------|---|-------|-----------------|---------|-----|-----|----|
| 🖹 🕨 🖶 🗄          |       |        |          | R -    |     |        | <u> </u> | 23 [] | •   | E. | 4     | 1 <b>4</b> | Preview | Off | i/0 |     | [Diction | ary Key] | ~ |       |                 |         |     |     |    |
| TESTMANUALE      |       |        | LIST     |        | × м | atrix2 |          | +     |     |    |       |            |         |     |     |     |          |          |   |       |                 |         |     |     |    |
|                  |       |        |          |        | 100 |        |          |       | 300 |    | . 400 |            |         |     |     | 700 | 750 800  |          |   | 1000  | Properties      |         |     |     | »  |
| EW107BA6SP       |       |        |          |        |     |        |          |       |     |    |       |            |         |     |     |     |          |          |   |       | Button003(Switc | h)      |     |     | 1  |
| C: Configuration |       |        |          |        |     |        |          |       |     |    |       |            |         |     |     |     |          |          |   |       | General         |         |     |     | L, |
| Pages            | (13)  |        |          |        |     |        |          |       |     |    |       |            |         |     |     |     |          |          |   |       | Name            | Button  | 003 |     | 1  |
| Popups           |       | -      |          |        |     |        |          |       |     |    |       | ΜΔΤΙ       | BIECT   | s   |     |     |          |          |   |       | Left            | 30      |     | ¢   | 5  |
| ြူ Sequences     |       | - 1    | <br>5-   |        |     |        |          |       |     |    |       |            | DJLCI   | J   |     |     |          |          |   |       | Тор             | 110     |     | ¢   | þ  |
| 🖉 Tags           | (115) | _      |          |        |     |        |          |       |     |    |       |            |         |     |     |     |          |          |   |       | Width           | 50      |     |     | 1  |
| ▲ Alarms         | (6)   | _ 4    | 8-       | - T-   |     | INF    | PUT      |       |     |    |       |            |         |     |     |     | 00       | IPUI     |   |       | Height          | 50      |     |     | Í. |
| Datalogs         | (1)   | _      |          |        | Ţ.  |        |          |       |     |    |       |            |         |     |     |     |          |          |   |       | Rotation        | 0       |     | c   | 5  |
| Recipes          | (1)   | _      | i-       |        |     |        |          |       |     |    |       |            |         |     |     | /   |          |          |   |       | Behavior        |         |     |     |    |
| C- Scripts       | (0)   | _      |          |        |     |        |          |       |     |    |       |            |         |     |     |     |          |          |   |       | Visibility      |         | On  | c   | 5  |
| Om Javascripts   | (1)   | _      | <u>.</u> |        |     |        |          |       |     |    |       |            | <br>    |     |     |     |          |          |   | ::::: | Disabled        |         | Off |     | Ļ. |
| O- Gadgets       | (0)   |        |          |        |     |        |          |       |     |    |       |            |         |     |     | -   |          |          |   |       | TruckMada       | Destars | 0   | ``  |    |
| () Timers        |       |        | -        |        |     |        |          |       |     |    |       |            |         |     |     |     |          |          | - |       | -               | Button  | _   |     | 4  |
| r Tasks          | (0)   | - < ,  | , i i i  |        |     |        |          |       |     |    |       |            |         |     |     |     |          |          |   | <br>  | lag             | _       | _   |     | į. |
| Pipelines        | (0)   | - 8    | 5        |        |     |        |          |       |     |    |       |            |         |     |     |     |          |          |   |       | Тад             | INPUT1  |     | 6   | ľ  |
|                  |       |        |          |        |     |        |          |       |     |    |       |            |         |     |     |     |          |          |   |       | ValueOn         | 1       |     |     | 4  |
| Q, SETTINGS      |       |        |          |        |     |        |          |       |     |    |       |            |         |     |     |     |          |          |   |       | ValueOff        | 0       |     |     |    |
|                  |       |        |          |        |     |        |          |       |     |    |       |            |         |     |     |     |          |          |   |       | Attributes      |         |     |     |    |
|                  |       |        |          |        |     |        |          |       |     |    |       |            |         |     |     |     |          |          |   |       | Opacity         | 255     |     | ς   | )  |

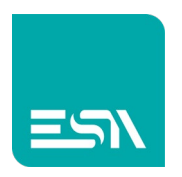

 Select the graphic objects. Right-click>> CREATE TABLE as displayed below

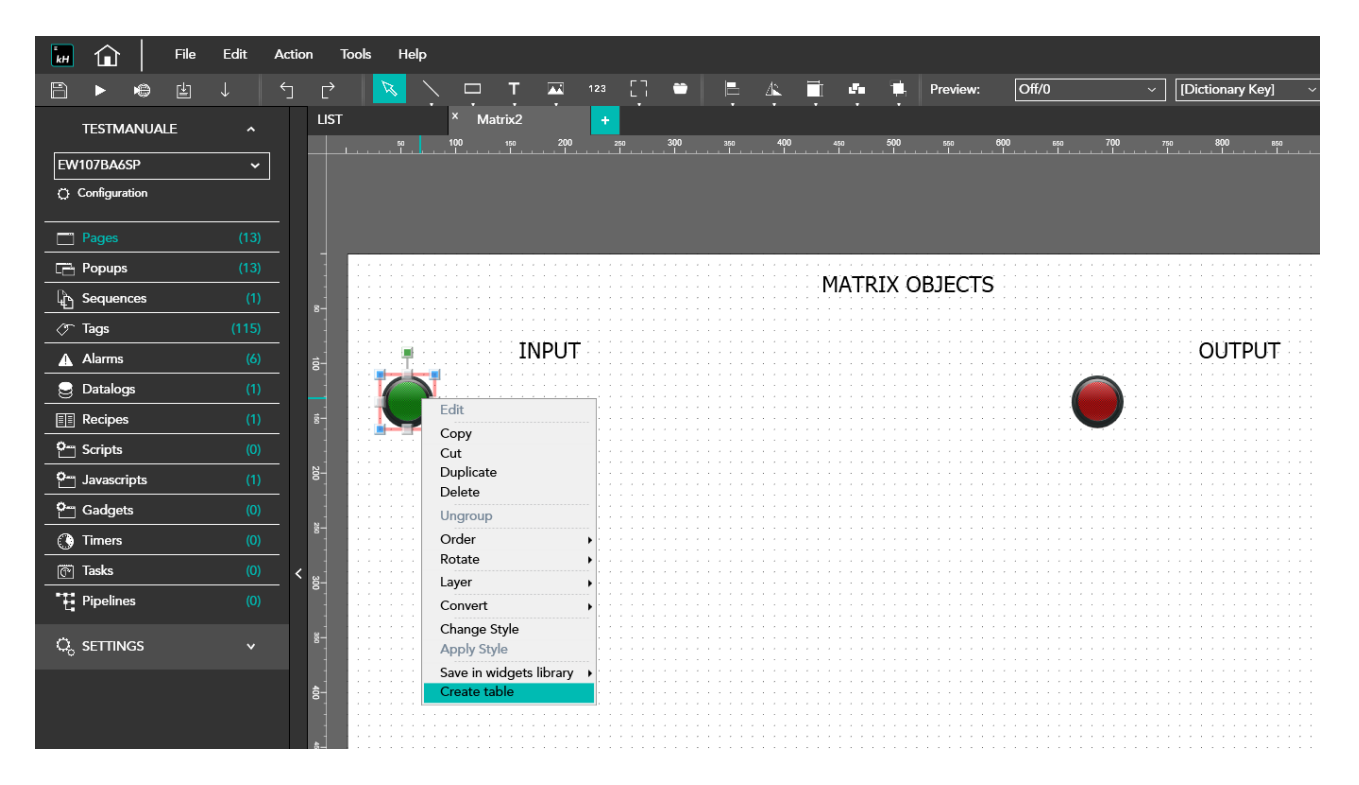

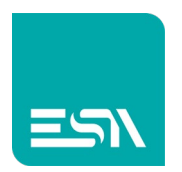

5) Creates a table of objects.

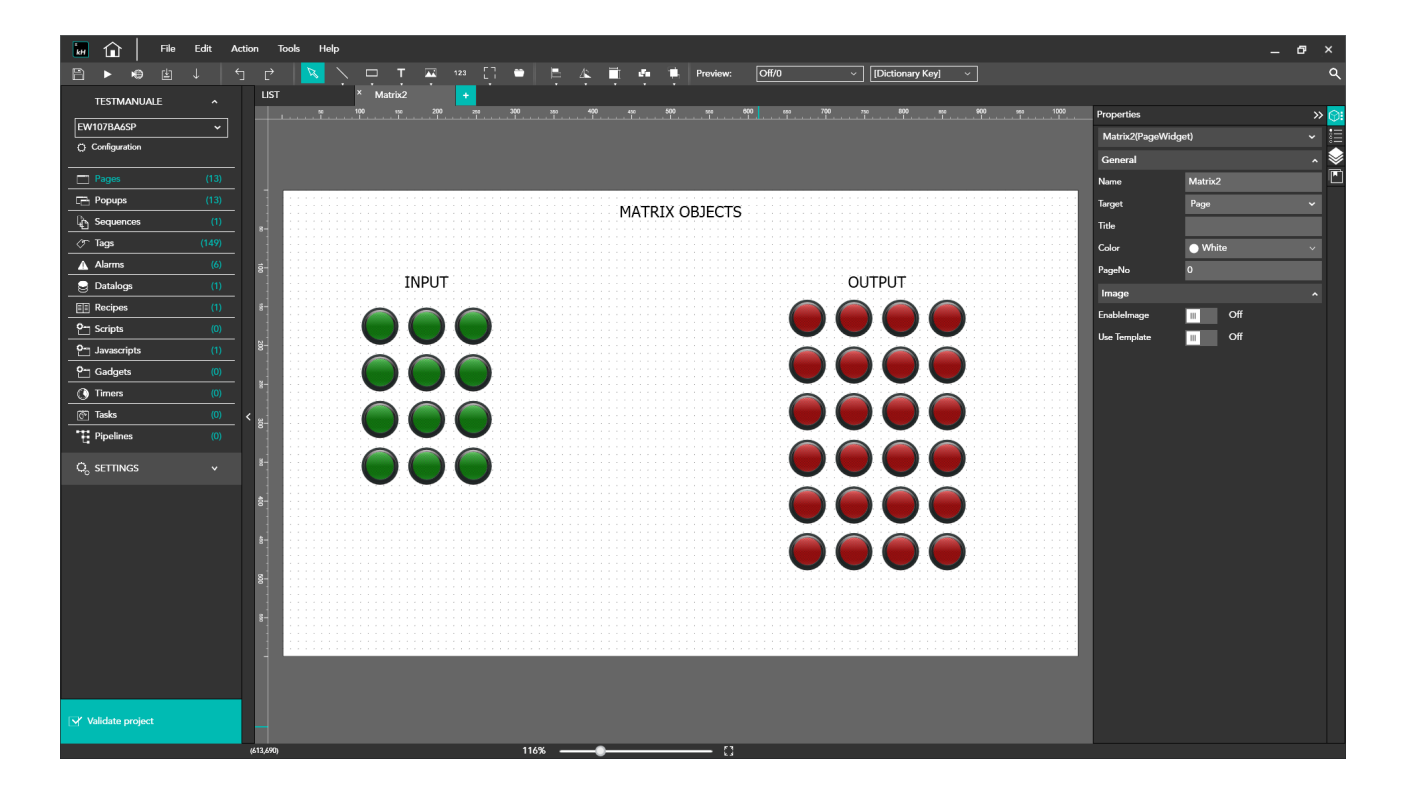

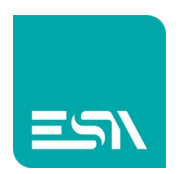

| kH       | <u>ن</u>      | File | Edit  | Act | tion     | Tools  | Help     |             |                      |        |
|----------|---------------|------|-------|-----|----------|--------|----------|-------------|----------------------|--------|
| B        | ▶ ₩           | ) Ľ  |       | 5   |          |        |          |             |                      |        |
|          | TESTMAN       |      | •     |     |          |        |          |             |                      |        |
|          |               | UALL |       | -   |          |        | B B 🗞    |             |                      |        |
| EW       | 107BA6SP      |      | ~     |     |          | V      | Folder ⊽ | Name ⊽      | Description <i>∀</i> | Type ⊽ |
| ф (      | Configuration | 1    |       |     |          | 114 🖉  |          | INPUT1      |                      | Bool   |
|          | Pages         |      | (13)  |     |          | 115 🧷  |          | OUTPUT1     |                      | Bool   |
| 6        | Popups        |      | (13)  |     |          | 116 🖉  |          | INPUT1_0_1  |                      | Bool   |
| ٩.       | Sequences     |      |       |     |          | 117 🖉  |          | INPUT1_0_2  |                      | Bool   |
| T        | Tags          |      | (149) |     |          | 118 🖉  |          | INPUT1_0_3  |                      | Bool   |
| A        | Alarms        |      |       |     |          | 119 🖉  |          | INPUT1_1_0  |                      | Bool   |
|          | Datalogs      |      |       |     |          | 120 🖉  |          | INPUT1_1_1  |                      | Bool   |
|          | Recipes       |      |       |     |          | 121 🖉  |          | INPUT1_1_2  |                      | Bool   |
| <u>.</u> | Scripts       |      |       |     |          | 122 🖉  |          | INPUT1_1_3  |                      | Bool   |
| <u>•</u> | Javascript    | ;    |       |     |          | 123 🏑  |          | INPUT1_2_0  |                      | Bool   |
| <u>o</u> | Gadgets       |      |       |     |          | 124 🖉  |          | INPUT1_2_1  |                      | Bool   |
|          | Timers        |      |       |     |          | 125 🖉  |          | INPUT1_2_2  |                      | Bool   |
| <br>     | Theke         |      | (0)   |     | ,        | 126 🖉  |          | INPUT1_2_3  |                      | Bool   |
| •••      | Dipolinos     |      | (0)   |     | <b>`</b> | 127 🖉  |          | OUTPUT1_0_1 |                      | Bool   |
| 4        | Pipelines     |      |       |     |          | 128 🖉  |          | OUTPUT1_0_2 |                      | Bool   |
| О,       | SETTINGS      |      |       |     |          | 129 🖉  |          | OUTPUT1_0_3 |                      | Bool   |
|          |               |      |       |     |          | 130 🖉  |          | OUTPUT1_0_4 |                      | Bool   |
|          |               |      |       |     |          | 131 🖉  |          | OUTPUT1_0_5 |                      | Bool   |
|          |               |      |       |     |          | 132 🖉  |          | OUTPUT1_1_0 |                      | Bool   |
|          |               |      |       |     |          | 133 🖉  |          | OUTPUT1_1_1 |                      | Bool   |
|          |               |      |       |     |          | 134 🖉  |          | OUTPUT1_1_2 |                      | Bool   |
|          |               |      |       |     |          | 135 🥢  |          | OUTPUT1_1_3 |                      | Bool   |
|          |               |      |       |     |          | 136 // |          | OUTPUT1_1_4 |                      | Bool   |
|          |               |      |       |     |          | 137 1/ |          |             |                      | BOOL   |
|          |               |      |       |     |          | 138    |          |             |                      | BOOL   |
|          |               |      |       |     |          | 140    |          |             |                      | Bool   |
|          |               |      |       |     |          | 140    |          |             |                      | Baal   |
| <u> </u> | alidate pro   | iect |       |     |          | 1/2 _2 |          |             |                      | Baal   |
|          | andate pro    |      |       |     |          | 1      |          |             |                      |        |

### 6) the tags associated are created automatically with incremented address

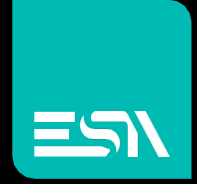

Connect ideas. shape solutions.

ESA S.p.A. | www.esa-automation.com |